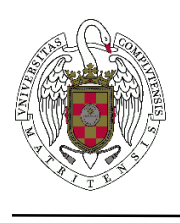

Servicios Informáticos

Configuración Manual de Eduroam para Android

**Paso 1**: **(IMPORTANTE)**. Antes de realizar la configuración de Eduroam de forma manual, desinstale la aplicación Eduroam-Cat.

**Paso 2**: desinstalamos o borramos el perfil que tuviéramos previamente como se indica en la siguiente imagen. Nos vamos a la configuración wifi

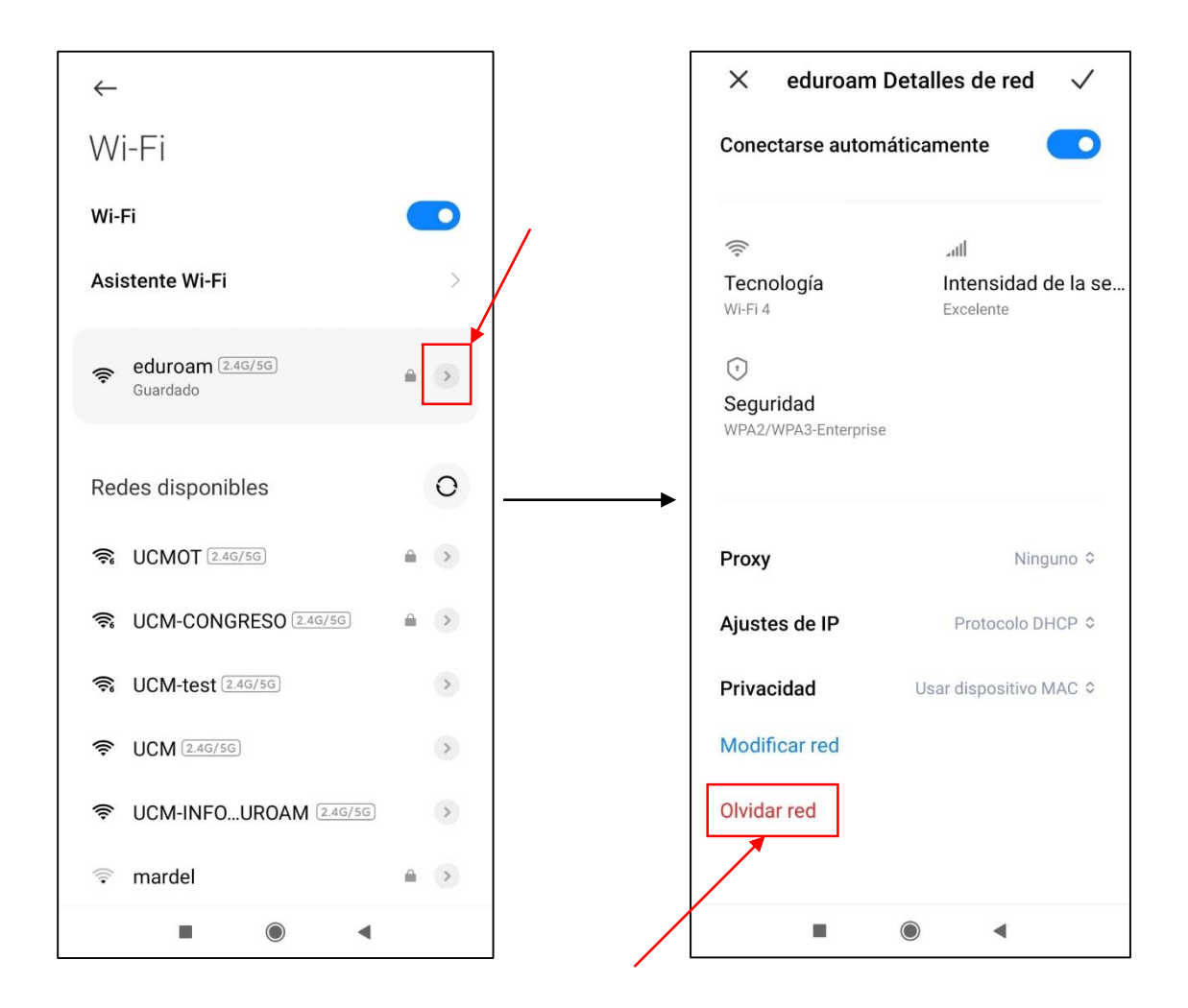

Paso 3: descargar el nuevo certificado, para ello nos vamos al navegador a la dirección <a href="https://www.ucm.es/ssii/eduroam">https://www.ucm.es/ssii/eduroam</a> y nos descargamos el certificado eduroam.crt

IMPORTANTE: al descargarlo ponemos de nombre Eduroam y en uso de credenciales Wi-Fi, tal y como aparece en la siguiente imagen, una vez puesto correctamente, pulsamos en Aceptar.

| Sistema                                                                                                    | Paso 1<br>– Desinstalaciór           | Q        | Nombre del certificado<br><u>Eduroam</u>                                                                                                   |
|----------------------------------------------------------------------------------------------------|--------------------------------------|----------|----------------------------------------------------------------------------------------------------|
| MS Windows<br>10<br>MS Windows                                                                                                    | previas                              |          | Uso de credenciales:<br>Wi-Fi<br>El paquete contiene:<br>un certificado de CA                                                              |
| 7, 8, 8.1<br>Apple OSX                                                                                                    | Guía de desinstalación del<br>perfil | Gu<br>co | CANCELAR ACEPTAR                                                                                                    |
| Apple iOS<br>(iPAD, iPhone)                                                                                                    | Guía de desinstalación del<br>perfil | Gu<br>co | Topcionary Los usuanos que quieran comigurar<br>manualmente su conexión a la red WiFi eduroam<br>dobas deseargarse el settificado digital: |
| Android                                                                                                    | Guía de desinstalación del<br>perfil | Gu<br>co | " <u>eduroam.crt</u> "                                                                                                    |
| Linux                                                                                                    |                                      | Gu<br>co | > Eduroam 🌵                                                                                                    |
| <b>opcional)</b> Los usuarios que quieran configurar<br>manualmente su conexión a la red WiFi eduroam<br>deben descargarse el certificado digital:<br>'eduroam.crt"<br><b>oformación básica de la conexión</b> |                                      |          | $q^{1} w^{2} e^{3} r^{4} t^{5} y^{6} u^{7} i^{8} o^{9} p^{0}$ $a s d f g h j k l \tilde{n}$ $\uparrow z x c v b n m \iff$                  |

**Paso 4:** ahora vamos a configurarlo, volvemos a los ajustes del wifi y pulsamos en eduroam. (Imagen 4)

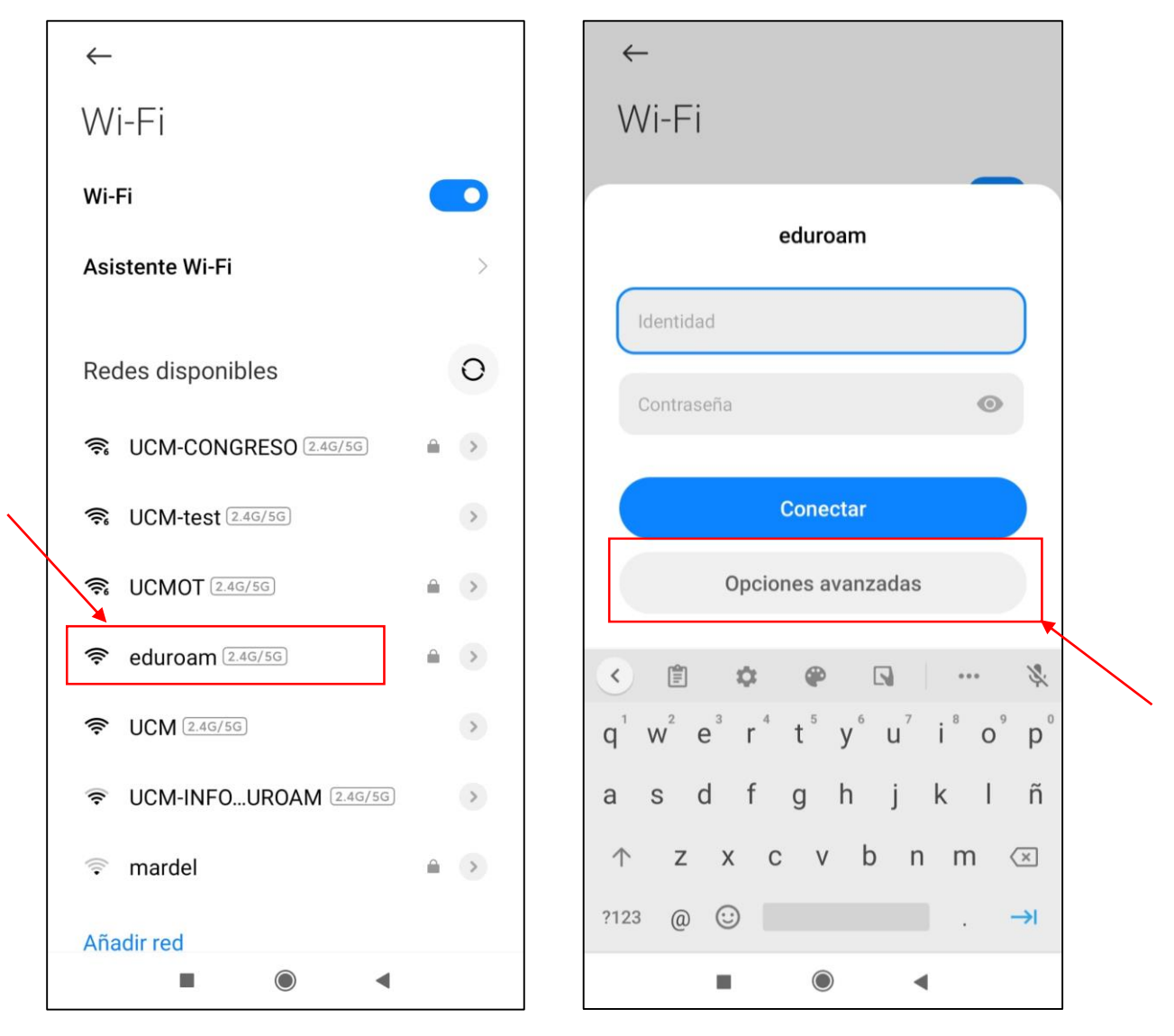

Paso 5: Pulsamos en opciones avanzadas (Imagen 5)

## Imagen 4

Imagen 5

Paso 6: Procedemos a rellenar los siguientes campos como se indican en las siguientes figuras.

- Método EAP: TTLS
- Autenticación de fase 2: PAP
- Certificado de CA: Eduroam (Es el certificado que hemos descargador en el paso 3)
- Dominio: (No ponemos nada, se deja vacío tal y como viene)
- Privacidad: Usar MAC aleatorio
- Usuario o correo: nuestro correo ucm
- Correo anónimo: anonymous@ucm.es
- Contraseña: la contraseña con la que iniciamos sesión en nuestro correo de la ucm, asegurarnos de que la hemos puesto correctamente, podemos pulsar en el símbolo del ojo.

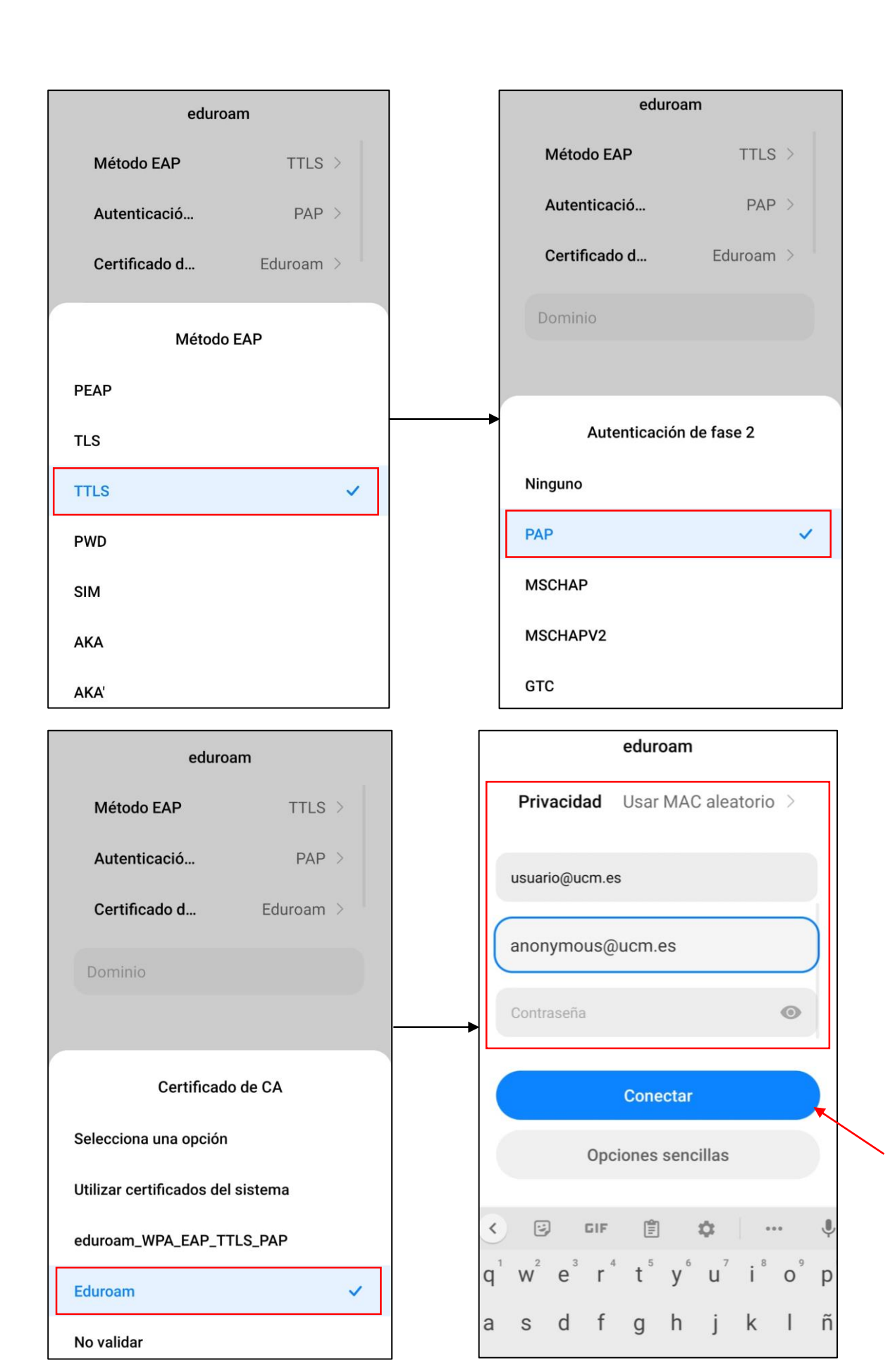

• Una vez realizados estos pasos, pulsamos en conectar

Terminados estos pasos y nos saldria que está **autenticando la IP** y luego nos aparecería el símbolo de **wifi en la barra superior**, si por el contrario se queda como **Guardado** pero **no sale el símbolo de wifi** (cómo aparece en la imagen) significa que alguno de los pasos no se han realizado correctamente por lo que habría que volverlos a hacer desde el principio (**Paso 1**).

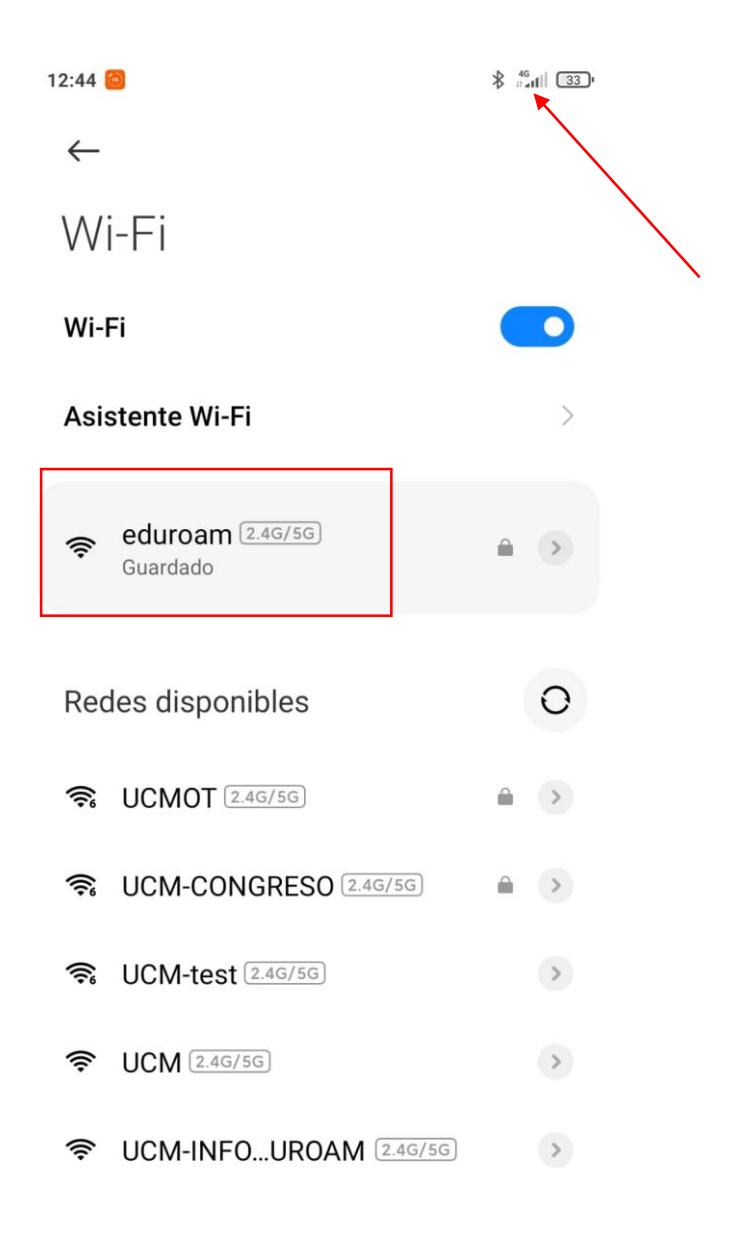

Imagen al configurar la red wifi de forma manual incorrectamente, no conecta